# **Turnier importieren**

In Vorbereitung für einen Import muss vorher ein Turnier exportiert werden.

## Import vom PC CADDIE Server

Hierzu braucht der Exportierende und der Importierende PC CADDIE.

Sobald Sie wissen, dass ein anderer PC CADDIE Club für Sie ein Turnier auf den PC CADDIE Server exportiert hat, können Sie das Turnier importieren. Wählen Sie hierzu **Turniere/Turnier importieren** und weiter **Im Internet freigegebenes Turnier laden.** 

| Turnier-Import                           | × |
|------------------------------------------|---|
| Wie möchten Sie ein Turnier importieren? |   |
| Im Internet freigegebenes Turnier laden  |   |
| 💮 <u>T</u> urnier via Intranet laden     |   |
| Turnier von einer <u>D</u> atei laden    |   |
| X Abbruch                                |   |

Beim nächsten Bild klicken Sie nur auf **OK.** Sie benötigen kein Passwort.

| Turnier abrufen                                     |                 |                  | ×              |  |
|-----------------------------------------------------|-----------------|------------------|----------------|--|
| Bitte wählen Si                                     | ✓ <u>L</u> aden |                  |                |  |
| <u>P</u> asswort:                                   |                 | (nur wenn nötig) | ➡ <u>E</u> nde |  |
| <u>T</u> urnierdatum ab:                            | 31.12.2020      |                  |                |  |
| Alle Versionen anzeigen                             |                 |                  |                |  |
| Auch bereits geladene nochmals laden                |                 |                  |                |  |
| Nach der Übernahme an PC CADDIE://online übertragen |                 |                  |                |  |
| Mehrere Turniere laden                              |                 |                  |                |  |
|                                                     |                 |                  |                |  |
|                                                     |                 |                  |                |  |
|                                                     |                 |                  |                |  |

Jetzt erhalten Sie die Übersicht über alle für Sie freigegebenen Turniere.

| hlen Sie das Turnier:                                                                                                    |                                                                                                    |                                                                                                    |                                                                                                    | X         |
|----------------------------------------------------------------------------------------------------|----------------------------------------------------------------------------------------------------|----------------------------------------------------------------------------------------------------|----------------------------------------------------------------------------------------------------|-----------|
|                                                                                                    |                                                                                                    |                                                                                                    |                                                                                                    |           |
| Name                                                                                                    | Datum                                                                                                    | Änderung                                                                                                    | ID                                                                                                    |           |
| ERR:Zu diesem Turnier gil                                                                                                    | ?? bt es keine Datei<br>30.08.10                                                                                                    | 22888:Zu diesem Turn<br>02.10.10 15:55                                                                                                    | iergibteskeine Datei ?? 🔺<br>0000001821                                                                                                 | X Abbruch |
| 2. Charity Golfturnturnier d                                                                                                    | er - Golf Medical Cli                                                                                                    | inic Rheinfelden (Golfpl                                                                                                    | atz Rheinfelden)                                                                                                    |           |
|                                                                                                    | 02.09.10                                                                                                    | 01.10.10 09:07                                                                                                    | 0000001037                                                                                                    |           |
| CM Damen und Herren AK                                                                                                    | < offen (Stolper Hei                                                                                                    | de, GC -Ostplatz Platz 2                                                                                                    | - Anlage 1 Pla)                                                                                                    |           |
|                                                                                                    | 04.09.10                                                                                                    | 13.10.10 10:31                                                                                                    | 0000001959                                                                                                    |           |
| Clubmeisterschaften 2010                                                                                                    | (Dreihof, GC Landg                                                                                                    | gut - Loch 1-18 (AB))                                                                                                    |                                                                                                    |           |
|                                                                                                    | 04.09.10                                                                                                    | 13.10.10 16:27                                                                                                    | 0000001091                                                                                                    |           |
| Clubmeisterschaft: Damen                                                                                                    | i/Herren; - Senio                                                                                                    | orinnen /Senioren - 👘 J                                                                                                    | ungseniorinnen/Jungsen                                                                                                    |           |
|                                                                                                    | 04.09.10                                                                                                    | 10.10.10 18:42                                                                                                    | 0000001951                                                                                                    |           |
|                                                                                                    |                                                                                                    |                                                                                                    |                                                                                                    |           |
| Krabbennachmittag "Krab                                                                                                    | obenteller" (Damen                                                                                                    | i) - Wellendorff Longest                                                                                                    | Drive Trophy (Blau - Rotj                                                                                                    |           |
| Krabbennachmittag "Krab                                                                                                    | benteller'' (Damen<br>07.09.10                                                                                                    | ) - Wellendorff Longest<br>29.09.10 10:15                                                                                                    | Drive Trophy (Blau - Rot)<br>0000001972 _                                                                                               |           |
| Krabbennachmittag "Krab<br>7. Garhammer Damenturni                                                                                                    | benteller'' (Damen<br>07.09.10<br><mark>ier (AB 1-18 Donau</mark>                                                                                                    | ) - Wellendorff Longest<br>29.09.10 10:15<br>GC Passau-Raßbach)                                                                                                    | Drive Trophy (Blau - Rot)<br>0000001972                                                                                                 |           |
| Krabbennachmittag "Krab<br>7. Garhammer Damenturni                                                                                                    | benteller'' (Damen<br>07.09.10<br>ier (AB 1-18 Donau<br>07.09.10                                                                                                    | ) - Wellendorff Longest<br>29.09.10 10:15<br>GC Passau-Raßbach)<br>13.10.10 15:40                                                                                                    | Drive Trophy (Blau - Rot<br>0000001972<br>0000001969                                                                                    |           |
| Krabbennachmittag "Krab<br>7. Garhammer Damenturni<br>PRIVAT - Sanitas Troesch                                                                                                    | bbenteller'' (Damen<br>07.09.10<br>ier (AB 1-18 Donau<br>07.09.10<br>h & - Sabag Bauker                                                                                      | ) - Wellendorff Longest<br>29.09.10 10:15<br>GC Passau-Raßbach)<br>13.10.10 15:40<br>amik Golfevent - (Golfcl                                                                                                   | Drive Trophy (Blau - Rot<br>0000001972<br>0000001969<br>ub Markgräflerland Kand                                                         |           |
| Krabbennachmittag "Krab<br>7. Garhammer Damenturni<br>PRIVAT - Sanitas Troesch                                                                                                    | benteller'' (Damen<br>07.09.10<br>ier (AB 1-18 Donau<br>07.09.10<br>n & - Sabag Bauker<br>14.09.10                                                                           | ) - Wellendorff Longest<br>29.09.10 10:15<br>GC Passau-Raßbach)<br>13.10.10 15:40<br>amik Golfevent - (Golfcl<br>30.09.10 12:13                                                                                 | Drive Trophy (Blau - Rot<br>0000001972<br>0000001969<br>ub Markgräflerland Kand<br>0000001041                                           |           |
| Krabbennachmittag "Krab<br>7. Garhammer Damenturni<br>PRIVAT - Sanitas Troesch<br>Benefiz Golf-Turnier zu Gu                                                                                   | benteller" (Damen<br>07.09.10<br>ier (AB 1-18 Donau<br>07.09.10<br>n & - Sabag Bauker<br>14.09.10<br>unsten - "Lions-Que                                                     | ) - Wellendorff Longest<br>29.09.10 10:15<br>GC Passau-Raßbach)<br>13.10.10 15:40<br>amik Golfevent - (Golfol<br>30.09.10 12:13<br>st" - (GCSO 18 Löcher)                                                       | Drive Trophy (Blau - Rot<br>0000001972<br>0000001969<br>ub Markgräflerland Kand<br>0000001041                                           |           |
| Krabbennachmittag "Krab<br>7. Garhammer Damenturni<br>PRIVAT - Sanitas Troesch<br>Benefiz Golf-Turnier zu Gu                                                                                   | benteller'' (Damen<br>07.09.10<br>ier (AB 1-18 Donau<br>07.09.10<br>n & - Sabag Bauker<br>14.09.10<br>unsten - ''Lions-Que<br>18.09.10                                       | ) - Wellendorff Longest<br>29.09.10 10:15<br>GC Passau-Raßbach)<br>13.10.10 15:40<br>amik Golfevent - (Golfcl<br>30.09.10 12:13<br>st" - (GCSO 18 Löcher)<br>29.09.10 15:21                                     | Drive Trophy (Blau - Rot<br>0000001972<br>0000001969<br>ub Markgräflerland Kand<br>0000001041<br>0000002022                             |           |
| Krabbennachmittag "Krab<br>7. Garhammer Damenturni<br>PRIVAT - Sanitas Troesch<br>Benefiz Golf-Turnier zu Gu<br>MM1 (Championship Cours                                                        | benteller'' (Damen<br>07.09.10<br>ier (AB 1-18 Donau<br>07.09.10<br>n & - Sabag Bauken<br>14.09.10<br>unsten - ''Lions-Que<br>18.09.10<br>se)                                | ) - Wellendorff Longest<br>29.09.10 10:15<br>GC Passau-Raßbach)<br>13.10.10 15:40<br>amik Golfevent - (Golfcl<br>30.09.10 12:13<br>st" - (GCSO 18 Löcher)<br>29.09.10 15:21                                     | Drive Trophy (Blau - Rot<br>0000001972<br>0000001969<br>ub Markgräflerland Kand<br>0000001041<br>0000002022                             |           |
| Krabbennachmittag "Krab<br>7. Garhammer Damenturni<br>PRIVAT - Sanitas Troesch<br>Benefiz Golf-Turnier zu Gu<br>MM1 (Championship Cours                                                        | benteller'' (Damen<br>07.09.10<br>ier (AB 1-18 Donau<br>07.09.10<br>n & - Sabag Bauken<br>14.09.10<br>insten - ''Lions-Que<br>18.09.10<br>se)<br>26.09.10                    | ) - Wellendorff Longest<br>29.09.10 10:15<br>GC Passau-Raßbach)<br>13.10.10 15:40<br>amik Golfevent - (Golfcl<br>30.09.10 12:13<br>st" - (GCSO 18 Löcher)<br>29.09.10 15:21<br>08.10.10 17:51                   | Drive Trophy (Blau - Rot<br>0000001972<br>0000001969<br>ub Markgräflerland Kand<br>0000001041<br>0000002022<br>0000001081               |           |
| Krabbennachmittag "Krab<br>7. Garhammer Damenturni<br>PRIVAT - Sanitas Troesch<br>Benefiz Golf-Turnier zu Gu<br>MM1 (Championship Cours<br>MM2 (Championship Cours                             | benteller'' (Damen<br>07.09.10<br>ier (AB 1-18 Donau<br>07.09.10<br>n & - Sabag Bauker<br>14.09.10<br>unsten - ''Lions-Que<br>18.09.10<br>se)<br>26.09.10<br>se)             | ) - Wellendorff Longest<br>29.09.10 10:15<br>GC Passau-Raßbach)<br>13.10.10 15:40<br>amik Golfevent - (Golfcl<br>30.09.10 12:13<br>st" - (GCSO 18 Löcher)<br>29.09.10 15:21<br>08.10.10 17:51                   | Drive Trophy (Blau - Rot<br>0000001972<br>0000001969<br>ub Markgräflerland Kand<br>0000001041<br>0000002022<br>0000001081               |           |
| Krabbennachmittag "Krab<br>7. Garhammer Damenturni<br>PRIVAT - Sanitas Troesch<br>Benefiz Golf-Turnier zu Gu<br>MM1 (Championship Cours<br>MM2 (Championship Cours                             | benteller'' (Damen<br>07.09.10<br>ier (AB 1-18 Donau<br>07.09.10<br>n & - Sabag Bauker<br>14.09.10<br>unsten - ''Lions-Que<br>18.09.10<br>se)<br>26.09.10                    | ) - Wellendorff Longest<br>29.09.10 10:15<br>GC Passau-Raßbach)<br>13.10.10 15:40<br>amik Golfevent - (Golfcl<br>30.09.10 12:13<br>st" - (GCSO 18 Löcher)<br>29.09.10 15:21<br>08.10.10 17:51<br>08.10.10 17:52 | Drive Trophy (Blau - Rot<br>0000001972<br>0000001969<br>ub Markgräflerland Kand<br>0000001041<br>0000002022<br>0000001081<br>0000001082 |           |
| Krabbennachmittag "Krab<br>7. Garhammer Damenturni<br>PRIVAT - Sanitas Troesch<br>Benefiz Golf-Turnier zu Gu<br>MM1 (Championship Cours<br>MM2 (Championship Cours<br>test (AB 1-18 Donau GC P | benteller'' (Damen<br>07.09.10<br>ier (AB 1-18 Donau<br>07.09.10<br>n & - Sabag Bauker<br>14.09.10<br>unsten - ''Lions-Que<br>18.09.10<br>se)<br>26.09.10<br>Passau-Raßbach) | ) - Wellendorff Longest<br>29.09.10 10:15<br>GC Passau-Raßbach)<br>13.10.10 15:40<br>amik Golfevent - (Golfcl<br>30.09.10 12:13<br>st" - (GCSO 18 Löcher)<br>29.09.10 15:21<br>08.10.10 17:51<br>08.10.10 17:52 | Drive Trophy (Blau - Rot<br>0000001972<br>0000001969<br>ub Markgräflerland Kand<br>0000001041<br>0000002022<br>0000001081<br>0000001082 |           |

Für die meisten Anwender wird hier die Liste eine etwas geringere Anzahl freigegebener Turniere anzeigen, Sie können aber auch bei einer größeren Anzahl gut erkennen, welches Turnier aktuell für Sie bereitgestellt wurde. Beachten Sie die "gelbe Farbe", das Turnierdatum, das Datum und die Uhrzeit des Exports und Sie werden schnell feststellen, welches Turnier Sie importieren wollen. Markieren Sie das Turnier und klicken Sie auf **OK**.

Seit Sommer 2015 gibt es eine weitere Abfrage die Platzdaten betreffend. Dabei ist es von Vorteil, wenn man Platzdaten für fremde Plätze komplett einliest, aber z.B. bei einem Mehrrundenturnier in dem auch der eigene Platz vorkommt, entscheiden kann, dass man die eigenen Platzdaten besser lässt wie Sie sind und lieber selber bei Bedarf bearbeitet.

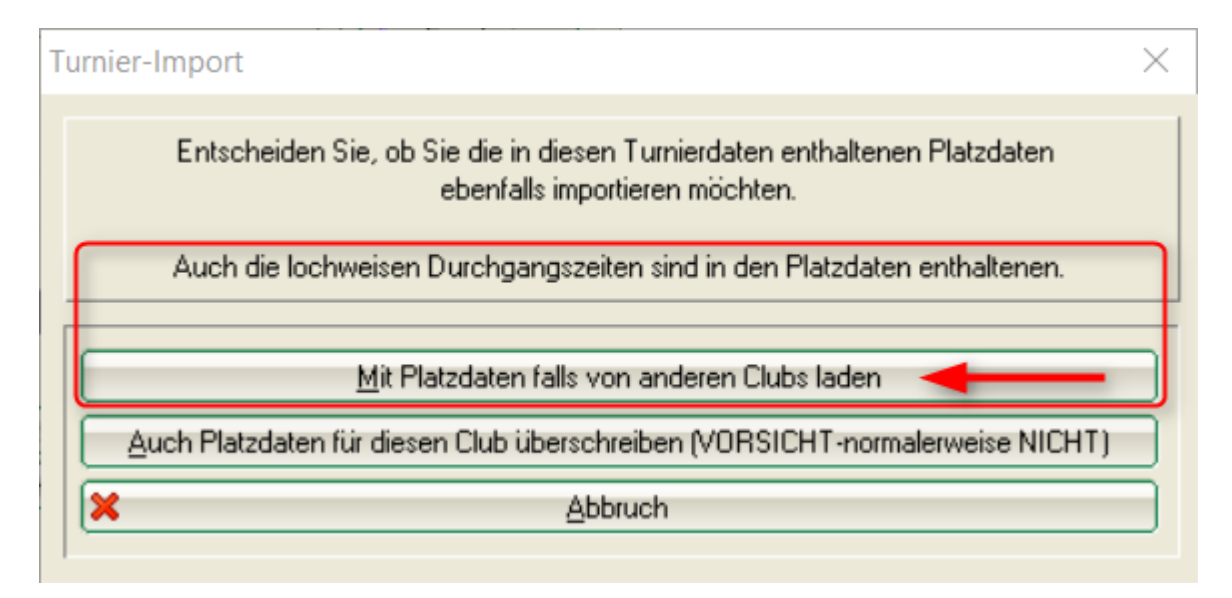

Das Turnier wird dann eingelesen und Sie finden es in Ihrer Turnierliste wieder.

Sollte im importierten Turnier ihr eigener Platz eingegeben sein, so geben Sie diesen bitte einmal neu ins Turnier ein (da Sie ja den eigenen Platz nicht importieren)! Nur so sind Sie in Sachen Platzdaten sicher!! Dies betrifft auch Ihren Platz in einer einzelnen Runde bei Mehrrundenturnieren!

Wenn es das Turnier bereits in Ihrer Turnierliste gibt, wird dieses nicht überschrieben. Der letzte Stand steht in der Liste leicht grau hinterlegt und kann als Archiv genutzt werden, so dass Sie jederzeit nachschauen können.

| 15.07.10 Turnier Herren von Rot                                         | 18   | Einzel-Zäh  | 1/0    | 10029  |
|-------------------------------------------------------------------------|------|-------------|--------|--------|
| 16.07.10 DMM Mädchen Qualifikation AK18 BGV                             | 18   | Einzel-Zäh  | 19/0   | 10006. |
| 16.07.10 gegen par                                                      | 18   | Einzel-Geg  | 2/0    | 10030  |
| 20.07.10 test minimales hop                                             | 18   | Einzel-Zäh  | 0/100  | 10032  |
| 21.07.10 vierer meister                                                 | 54   | Klassis-Zäh | 0/0    | 10034  |
| 30.07.10 Ortenau-Pokal / 1. Tag GC-Gröbernhof                           | 18   | Einzel-Sta  | 2/72   | 10024  |
| 19.08.10 Seniors Day invite Duvenhof Fun Tee 1 +10                      | 18   | Aggrega-Sta | 50/0   | 10021  |
| 22.08.10 Insulaner Wanderpreis                                          | 18   | Einzel-Zäh  | 40/200 | 10043  |
| 02.09.10 2. Charity Golfturnturnier der Golf Medical Clinic Rheinfelden | 18   | Einzel-Sta  | 37/40  | 10087  |
| 04.09.10 Clubmeisterschaften 2010                                       | 54   | Einzel-Zäh  | 84/120 | 10075  |
| 04.09.10 CM Damen und Herren AK offen                                   | 54   | Einzel-Zäh  | 67/0   | 10158  |
| 07.09.10 7. Garhammer Damenturnier 🧹 👘 👘                                | 36   | Einzel-Sta  | 35/80  | 10065. |
| 07.09.10 7. Garhammer Damenturnier                                      | - 36 | Einzel-Sta  | 35/80  | 10065  |
| 27.09.10 10018                                                          | 18   | Einzel-Zäh  | 0/0    | 10018  |
| 27.09.10 test                                                           | 18   | Einzel-Zäh  | 0/0    | 10022  |
| 12.10.10 Monatspreis                                                    | 18   | Einzel-Zäh  | 1/100  | 10023  |
| 12.10.10 Monatspreis                                                    | 18   | Einzel-Zäh  | 1/100  | 10023. |
| 01.06.11 Ladies Day                                                     | 18   | Einzel-Zäh  | 1/100  | 10025  |
| 08.06.11 Herrenrunde                                                    | 18   | Einzel-Zäh  | 0/0    | 10027  |
|                                                                         |      |             |        |        |

### Import aus dem Intranet

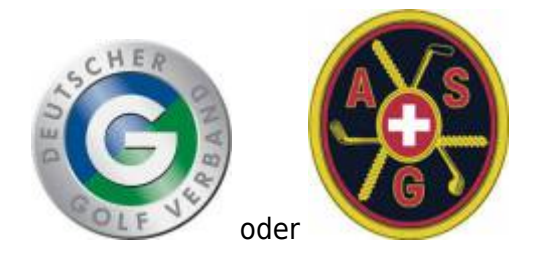

- Hier hat der exportierende Club ein anderes Clubverwaltungsprogramm.
- es gibt keine internationale Schnittstelle, die Funktion kann nur innerhalb Deutschland oder innerhalb der Schweiz verwendet werden, d.h. beide Clubs, Absender und Empfänger müssen im selben Land sein.
- Besonders wichtig ist, dass der exportierende Club in dem Turnier, das für Sie zur Verfügung gestellt werden soll, auch IHRE CLUB NUMMER hinterlegt, die Nummer des Clubs, der berechtigt ist, das Turnier aus dem Intranet zu laden.
- Wenn die Club Nummer nicht hinterlegt ist, kann das Turnier nicht importiert werden.
- Außerdem ist wichtig, dass jeder neue Stand auch dann wieder ans Intranet übertragen wird vom Absender

(Startliste, Ergebnisliste, evtl. Startliste der 2. Runde usw...).

Wenn Sie ein Turnier importieren wollen, das ein Club mit einer anderen Clubverwaltungssoftware für Sie zum INTRANET hochgeladen hat, nehmen Sie den Weg über **Wettspiele/Turnier importieren** 

#### und klicken dann auf Turnier via Intranet laden.

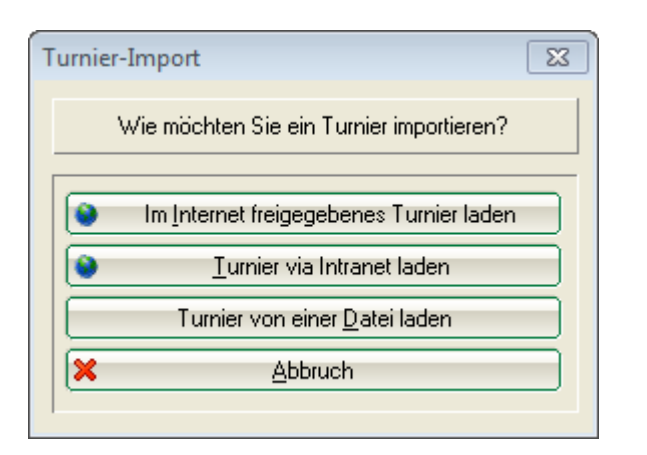

Es geht ganz unten weiter bei Wettspiel via Intranet laden

| Turnier-Import                                                                                                    | X         |
|----------------------------------------------------------------------------------------------------|-----------|
| Mit dieser Funktion werden die Turnierdaten von<br>einer Datei eingelesen!                                                                                                    | Einlesen  |
| Zielturnier (leer = neues Turnier):                                                                                                    | Ende Ende |
| Kopieren: <ul> <li>Turniereinstellungen</li> <li>Teilnahme, Startzeit, Ergebnisse</li> <li>Turnierhandicap anpassen</li> <li>Auch bei Mitgliedern</li> <li>Abmeldungen löschen</li> <li>Platzinformationen</li> <li>Platzinformationen</li> <li>Spielerdaten (Name, Handicap)</li> <li>Nicht gefundene Spieler direkt neu</li> <li>VORSICHT mit den folgenden Positionen:</li> <li>Name von Datei abgleichen</li> <li>Personendaten immer von Quelle</li> <li>Mitgliedssstatus etc. anpassen</li> </ul> |           |
| Quell-Verzeichnis:<br>C:\PC CADDIE_TEST\TEXTE\                                                                                                    |           |
| Daten per FTP aus dem Internet holen F6     Wettspiel via Intranet laden F9                                                                                                    |           |

Bei dem nun folgenden Bild muss zwingend die Club-Nummer des Absenderclubs eingetragen werden und auch die Turnier-ID für das Turnier, die Sie nur beim Absenderclub erfragen können. Eine Turnier-ID ist 12-stellig und sieht z.B. so aus: 490000353543 (49 ist hier die Länderkennung für Deutschland)

| T | urnier aus o                 | lem Intranet                                |                                      |             | EX        |
|---|------------------------------|---------------------------------------------|--------------------------------------|-------------|-----------|
|   | W                            | /elches Turnier möd<br>dem Intranet la      | chten Sie aus<br>aden?               |             |           |
|   | Club:<br>Turnier:<br>Umfang: | 0<br>Alle Turnierdaten                      | laden                                |             | X Abbruch |
|   |                              | <br> Lokaler Intranet-U<br>   Übertragungsp | lpload gesperrt<br>erre jetzt aufheb | <b>D</b> en |           |

- Sobald die Felder gefüllt sind, klicken Sie auf **OK** und das Turnier wird geladen.
- Für Turniere aus dem Intranet müssen zusätzlich die Platzdaten gesondert aus dem Intranet geladen werden und im Turnier eingegeben werden: Platzdaten laden
- Der Absenderclub muss sowohl Startliste als auch Ergebnisliste ans Intranet übertragen haben, damit die Dateien im Intranet auch zur Abholung zur Verfügung stehen.

Ebenso sollten Sie bei aus dem Intranet geladenen Turnieren die Einstellungen für die Preise überarbeiten: Preisauswertung

#### Import von einer Datei

Sie können hier nur Turnierdateien einlesen, die zuvor mit PC CADDIE erzeugt wurden.

Wenn Sie aus verschiedenen Gründen nicht die praktische Funktion **Turnierimport vom PC CADDIE Server** nutzen können und eine Turnier-Datei einlesen wollen, klicken Sie auf **Wettspiele/Turnier importieren** und wählen anschließend **Turnier von Datei laden.** Sie können die Datei z.B. von einem USB-Stick einlesen oder Sie haben die Turnier-Datei als E-Mail-Anhang erhalten. Speichern Sie den E-Mail-Anhang auf Ihrem PC ab.

| Turnie | er-Import                                  | X |  |  |
|--------|--------------------------------------------|---|--|--|
|        | Wie möchten Sie ein Turnier importieren?   |   |  |  |
|        | Im Internet freigegebenes Turnier laden    |   |  |  |
| IĒ.    | <u>I</u> urnier aus dem DGV-Intranet laden |   |  |  |
| C      | Turnier von einer <u>D</u> atei laden      |   |  |  |
| ×      | Abbruch                                    |   |  |  |

Achten Sie auf folgende Punkte:

1. Wenn Sie als Ziel ein Turnier wählen, wird dieses überschrieben (VORSICHT), lassen Sie das Feld im Zweifelsfall lieber leer, dann bekommen Sie das eingelesene Turnier als NEUES Turnier.

- 2. Die im Bild vorgeschlagenen Häkchen sind standardmäßig für fast alle Fälle richtig.
- 3. Setzen Sie <u>keine</u> Haken unter Punkt "VORSICHT", fragen Sie im Zweifelsfall lieber nochmals beim PC CADDIE Support nach. Haben Sie eine aktuelle <u>Schnelle Datensicherung</u>?
- 4. Wählen Sie das Verzeichnis, von der Sie das Turnier importieren wollen.

| Turnier-Import                                                              | ×         |
|-----------------------------------------------------------------------------|-----------|
| Mit dieser Funktion werden die Turnierdaten von der<br>Diskette eingelesen! | Einlesen  |
| Zielturnier (leer = neues Turnier):                                         | Ende Ende |
| Kopieren: 🔽 Turniereinstellungen                                            |           |
| 🔽 Teilnahme, Startzeit, Ergebnisse                                          |           |
| 🔽 Turnierhandicap anpassen                                                  |           |
| 2 Auch bei Mitgliedern                                                      |           |
| Abmeldungen löschen                                                         |           |
| Platzinformationen                                                          |           |
| Spielerdaten (Name, Handicap)                                               |           |
| ✓ Nicht gefundene Spieler direkt neu                                        |           |
| 3 VORSICHT mit den folgenden Positionen:                                    |           |
| Name von Diskette abgleichen                                                |           |
| Personendaten immer von Diskette                                            |           |
| Mitgliedssstatus etc. anpassen                                              |           |
| Qually/amaintain                                                            |           |
|                                                                             |           |
|                                                                             |           |
| Daten per FTP aus dem Internet holen                                        |           |
| Wettspiel aus dem DGV-Intranet laden F9                                     |           |
|                                                                             |           |

Klicken Sie rechts oben auf *Einlesen.* Anschließend finden Sie das Turnier in Ihrer Turnierliste.